# Conectar Badiu GMoodle com a Plataforma Moodle pelo Plugin GMoodle X-Report

#### Brasília, 2 de Janeiro de 2017

Documento produzido pela Equipe técnica da Badiu Lino Vaz Moniz Humberto Lopes Edmilson Baessa

Contato do suporte suporte@badiu.net

Comunidade de debate sobre administradores do Badiu GMoodle http://comunidade.badiu.com.br/mod/forum/view.php?id=4

# Sumário

| 1 - Introdução                                    | 3  |
|---------------------------------------------------|----|
| 2 - Cadastrar Website Moodle no Badiu GMoodle     | 3  |
| 3 - Instalar Plugin do GMoodle X-Report no Moodle | 8  |
| 4 - Cadastrar Chave de Autenticação               | 11 |
| 5 - Teste de conexão                              | 14 |
| 6 - Considerações finais                          | 16 |

## 1 - Introdução

Esse tutorial tem por objetivo apresentar os procedimentos para efetuar a sincronização entre a Plataforma Moodle e o sistema Badiu GMoodle, usando como método de conexão o Plugin GMoodle X-Report.

A sincronização entre Moodle e Badiu GMoodle é o processo de importação de dados da base do Moodle para a base do Badiu GMoodle. Assim, o sistema Badiu GMoodle se mantém atualizado para emitir relatórios. O sistema Badiu GMoodle comunica com Moodle pelo plugin GMoodle X-Report ou pela conexão direta com o banco de dados. O primeiro método de conexão que é foco desse tutorial só é suportado nas contas do GMoodle disponibilizados como serviço online. GMoodle X-Report é um plugin que se instala na Plataforma Moodle. Este responde as requisições de importação de dados, efetuados no segundo plano na porta 80, pelo sistema Badiu GMoodle.

Esse tutorial aborda quatro tópico. Primeiro mostra os procedimentos para efetuar cadastro de um site Moodle numa conta do GMoodle Online, usando método de conexão o plugin GMoodle X-Report. O segundo tópico explica como efetuar instalação do plugin GMoodle X-Report na Plataforma Moodle. O terceiro tópico aborda como configurar a chave de autenticação no Moodle. Por último, será apresentado o procedimento para efetuar teste de conexão entre o sistema Badiu GMoodle e a Plataforma Moodle.

Esse tutorial é destinado para usuários do GMoodle Online. Se você tiver o sistema Badiu GMoodle instalado no seu servidor, leia o tutorial que explica como conectar Plataforma Moodle ao Badiu GMoodle pelo banco de dados.

Qualquer dúvida ou sugestão que você tiver, compartilhe no forum de administradores do sistema Badiu GMoodle nesse link: <u>http://comunidade.badiu.com.br/mod/forum/view.php?id=4</u> Você pode consultar mais documentação no blog <u>http://gmoodle.badiu.com.br/</u>

## 2 - Cadastrar Website Moodle no Badiu GMoodle

Para que que o sistema Badiu GMoodle gere relatório, é necessário cadastrar o website Moodle que se pretende monitorar. Ao cadastrar o Moodle, é necessário definir o método de conexão.

O método de conexão pelo plugin GMoodle X-Report estabelece que esse plugin instalado na Plataforma Moodle realize a comunicação com o sistema Badiu GMoodle.

Para cadastrar o website Moodle no sistema Badiu GMoodle, siga os seguintes passos:

#### 1º Passo - Cadastrar novo site Moodle

Após acessar a sua conta do GMoodle online, a primeira tela que aparece é a do Website Moodle. Para acessar essa tela, basta clicar no menu horizontal **Website Moodle**. Essa tela gerencia o cadastro da plataformas Moodle.

Caso não tiver nenhum Moodle cadastrado, será exibida a tela a seguir com os botões de gerenciamento. Caso já tenha algum Moodle cadastrado, esses botões ficam a direita da tabela. Para cadastrar um novo website Moodle, basta clicar no botão **Cadastrar Novo** como ilustra a figura abaixo.

| Website Moodle Usuári | io Categoria de Curso Curso M | Aatrícula Histórico de Acesso Pesquisa Agenda Opções |
|-----------------------|-------------------------------|------------------------------------------------------|
| WEBSITE MOODLE        |                               |                                                      |
|                       | Categoria 🔻 Lixo 🗆 🔎          |                                                      |
| Resultado: 0          |                               |                                                      |
| Cadastrar Novo        |                               |                                                      |
| Editar                |                               |                                                      |
| Apagar                |                               |                                                      |
| Excluir               |                               |                                                      |
| Selecionar Tudo       |                               |                                                      |
|                       | © B                           | adiu 2002 - http://www.badiu.net                     |

#### 2º Passo - Preencher o formulario de cadastro

Ao abrir o formulário de cadastro, como mostra a figura abaixo, preencha os campos obrigatórios, ou seja, os campos sinalizados com asterisco na cor vermelha.

| adastrar           |            |                   |          |
|--------------------|------------|-------------------|----------|
| adastrar Website M | oodle      |                   |          |
|                    |            | Página            |          |
| Categoria          |            | •                 |          |
| Nome *             |            |                   | 1        |
| Endereço (URL) ·   |            |                   |          |
| Versão •           | •          |                   |          |
| Descrição          |            |                   |          |
| Tipo de conexão    | Plugin GN  | Moodle X-Reporter | •        |
| F                  | lugin GMod | odle X-Reporter   |          |
| Sistema de banco   | de dados * | MySQL             | •        |
| Prefixo da tabela  |            | mdl_              |          |
| Salvar             |            | Limpar            | Cancelar |

Não altere o método de conexão. Mantenha a opção Plugin GMoodle X-Report selecionado. Caso não estiver selecione, selecione essa opção. Caso essa opção não estiver habilitado, entre em contato com suporte técnico da Badiu.

Para preencher o formulário, siga orientação na tabela a seguir que faz uma descrição de cada campo.

5 de 16

| Campo                        | Descrição                                                                                                    |
|------------------------------|----------------------------------------------------------------------------------------------------|
| Categoria                    | Organiza website Moodle por categoria e subcategoria                                                                                                    |
| Nome                         | Nome de identificação do website Moodle                                                                                                    |
| Endereço (URL)               | Endereço da instalação do Moodle                                                                                                    |
| Versão                       | Versão da Plataforma Moodle. GMoodle é compatível com as versões<br>versão 1.9.x, 2.x e 3.x<br>Informar a versão do Moodle é essencial para tradução de comando<br>SQL uma vez que as tabelas da base de dados variam entre as<br>versões. Pois, se informar a versão errada, pode dar erro e não<br>funcionar.<br>Para saber a versão do seu Moodle, navegue no bloco Administração<br>do site, e clique no link avisos. Outra alternativa é acessar o arquivo<br><i>version.php</i> no diretório de instalação do Moodle. Aí se encontra<br>informação sobre a versão na variável \$release. |
| Descrição                    | Caso tenha vários websites, a descrição facilita a pesquisa e a identificação de cada site Moodle                                                                                                    |
| Tipo de conexão              | A conexão pode ser pelo banco de dados ou plugin GMoodle X-Report.<br>Para conta online, use a conexão pelo GMoodle X-Report. Caso for pelo<br>banco de dados, será necessário habilitar conexão remota do banco de<br>dados do seu Moodle.                                                                                                    |
| Prefixo da tabela            | Prefixo da tabela da base de dados do Moodle. É o valor da variável<br>\$ <i>CFG-&gt;prefix</i> no arquivo <i>config.php</i> da instalação do Moodle.<br>Ser for declarado errado, o SQL montado pelo sistema não será<br>compatível. Por padrão, o prefixo da tabela é mdl_                                                                                                    |
| Sistema de banco<br>de dados | É o tipo de sistema banco de dados. Apenas a opção MySql e PostgreSQL estão disponíveis.                                                                                                    |

Após preencher o formulário, clique em **Salvar**. Feito isso, será exibida a tela com detalhes de cadastro, como mostra a figura a seguir.

| etalhe do Web                                                         | site Moodle                                                 |                   |
|-----------------------------------------------------------------------|-------------------------------------------------------------|-------------------|
| ID                                                                    | 49                                                          | Cadastrar Novo    |
| Nome                                                                  | Moodle 1                                                    | Editar            |
| Endereco (U                                                           | RL) http://fabrica.badiu.com.br/~colaborador2/moodle/3.1.2/ | Exibir Lista      |
| Versão                                                                | 3.0                                                         | Testar Conexão    |
| Descrição                                                             | wão Diveis OMeedle X Repeter                                | Cadastrar Usuário |
| N° de Curs<br>N° de Usuá<br>Quant. de V<br>Quant. de A<br>Primeiro Ac | o<br>irio<br>/isita<br>Acesso<br>cesso                      |                   |
| Denís des sen                                                         |                                                             |                   |
| Banco de Da                                                           | n maior rrequencia de acesso<br>dos                         |                   |
| Chave de aut                                                          | entificação para importação de dados do Moodle              |                   |
| Excluir regist                                                        | ros da base de dados local                                  |                   |
| Link(HTML)                                                            | oara acessar do Website Moodle                              |                   |

#### 3º Passo - Gerar chave de autenticação

Para gerar a chave de autenticação, acesse a aba **Chave de autenticação para importação de dados do Moodle,** como ilustra a figura abaixo.

| talhe do Webs                                                                            | site Moodle                                                  |                   |
|------------------------------------------------------------------------------------------|--------------------------------------------------------------|-------------------|
| ID 49                                                                                    |                                                              | Cadastrar Novo    |
| Nome<br>Categoria                                                                        | Moodle 1                                                     | Editar            |
| Endereço (UF                                                                             | RL) =http://fabrica.badiu.com.br/~colaborador2/moodle/3.1.2/ | Exibir Lista      |
| Versão                                                                                   | 3.0                                                          | Testar Conexão    |
| Descrição<br>Tipo de cone:                                                               | xão Plugin GMoodle X-Reporter                                | Cadastrar Usuário |
| Informações g                                                                            | gerais                                                       |                   |
| N° de Curso<br>N° de Usuár<br>Quant. de V<br>Quant. de A<br>Primeiro Aces<br>Último Aces | rio<br>lisita<br>.cesso<br>esso<br>esso                      |                   |
| Períodos com                                                                             | n maior frequência de acesso                                 |                   |
| Banco de Dad                                                                             | ios                                                          |                   |
| Chave de aute                                                                            | entificação para importação de dados do Moodle               |                   |
| EXCIUIT REDIST                                                                           | ren de hans de dedes local                                   |                   |

Ao abrir a aba, será exibido o botão Gerar chave, como mostra a figura a seguir.

| Informações gerais                       |                   |
|------------------------------------------|-------------------|
| Períodos com maior frequência de acesso  |                   |
| Banco de Dados                           |                   |
| Chave de autentificação para importação  | e dados do Moodle |
| Gerar chave                              |                   |
| Excluir registros da base de dados local |                   |
| Link(HTML) para acessar do Website Moo   | le                |

Clique no botão **Gerar chave.** Feito isso, será gerada a chave de autenticação como mostra a figura a seguir.

| Chave de autentificação para importação de dados do Moodle                                            |  |
|----------------------------------------------------------------------------------------------------|--|
|                                                                                                    |  |
| Atualizar chave                                                                                       |  |
| GMOODLE CODE AUTH START                                                                               |  |
| 60:64:66:65:68:73:85:95:71:77:79:79:68:76:69:95:48:48:48:62:104:61:87:113:237:91:194:181:69:117:84:6  |  |
| 2:35:88:42:36:189:159:147:54:121:83:183:33:149:106:128:236:160:146:41:206:157:151:252:53:81:195:63:1  |  |
| 54:109:251:68:102:140:233:178:165:176:57:175:254:174:248:73:118:115:227:125:78:213:224:123:249:246:1  |  |
| 97:80:70:204:253:32:217:79:153:220:148:167:179:238:38:72:135:208:119:169:142:164:207:64:127:45:59:16  |  |
| 8:225:92:180:48:82:139:144:99:143:134:172:215:126:101:222:156:200:94:244:141:58:39:124:211:67:100:52  |  |
| :46:212:171:158:51:107:234:131:112:228:219:250:152:161:130:49:86:229:95:60:137:132:96:235:241:221:17  |  |
| 0:85:129:202:223:166:162:187:239:89:122:218:93:71:105:247:43:190:193:199:216:77:163:214:56:66:185:47  |  |
| :76:173:177:150:182:108:196:210:155:55:34:114:232:110:226:198:188:75:209:240:50:231:74:243:98:242:12  |  |
| 0:145:97:192:44:103:203:184:230:90:138:37:205:40:186:245:116:201:133:111:65:191:136:60:35:64:66:65:6  |  |
| 8:73:85:95:71:77:79:79:68:76:69:95:48:48:48:62:160:157:252:151:81:251:248:249:154:233:165:165:81:140  |  |
| :195:249:189:189:147:41:244:112:40:248:227:140:230:72:209:75:179:228:68:206:242:47:224:240:174:102:4  |  |
| 2:79:210:193:116:231:240:56:159:131:91:192:184:173:44:240:93:206:96:206:252:197:180:139:62:178:63:10  |  |
| 1:219:53:130:160:113:187:243:140:138:240:72:152:184:126:47:91:216:242:129:99:55:241:167:219:228:224:  |  |
| 189:68:110:39:131:122:49:79:97:215:160:83:132:224:203:93:250:245:82:217:210:85:236:216:79:55:158:62:  |  |
| 115:118:146:231:246:195:193:230:239:192:129:248:247:171:88:109:153:245:43:185:119:221:149:235:132:39  |  |
| :97:138:95:84:111:195:231:41:51:123:54:227:161:206:62:158:238:231:137:236:222:171:225:132:208:61:42:  |  |
| 168:58:79:72:187:126:104:34:200:32:126:139:151:135:136:124:53:80:67:77:66:70:120:49:186:222:215:166:  |  |
| 105:222:120:225:244:242:94:199:77:230:62:85:173:116:123:77:162:48:42:216:89:117:56:104:171:229:184:5  |  |
| 4:72:41:84:248:19467:166:230:58:173:97:122:118:235:203:232:138:180:113:233:204:103:181:96:40:234:12   |  |
| 9/227/143/07/227/254/17/0/253/04/1477/9/190/193/01/113/195/237/205/254/160/113/157/2521/51/81/251/248 |  |
| 249/154/233/160/160/81/140/195/249/189/147/41/160/157/252/151/81/251/248/249/154/233/165/165/165/165  |  |
| 14011957491891891891411599189159381591593815915915915915915011181577571518175174874915477             |  |

Essa chave deve ser cadastrada no pluign GMoodle X-Report na Plataforma Moodle. Assim, toda a requisição que chega ao Moodle a partir do Badiu GMoodle será autenticada com base nessa chave.

## 3 - Instalar Plugin do GMoodle X-Report no Moodle

GMoodle X-Report é um plugin de relatório do Moodle. A sua instalação segue a mesma regra que qualquer plugin de relatório administrativo da plataforma Moodle.

Para instalar o Plugin GMoodle X-Report, siga os seguintes passos:

### 1° Passo – Download

Faça download GMoodle X-Report de acordo com a versão do seu Moodle

Para Moodle 2.2 ou superior (2.3 a 2.9 e 3.0 e outros)

gmoodle\_xreport\_moodle22u.zip
http://www.badiu.net/download/gmoodlexreport/v1.2/gmoodle\_xreport\_moo
dle22u.zip

#### gmoodle\_xreport\_moodle22u.tar.gz

http://www.badiu.net/download/gmoodlexreport/v1.2/gmoodle\_xreport\_moo
dle22u.tar.gz

Para Moodle 2.0. e 2.1

gmoodle\_xreport\_moodle20-21.zip
http://www.badiu.net/download/gmoodlexreport/v1.0/gmoodle\_xreport\_moo
dle20-21.zip

gmoodle\_xreport\_moodle20-21.tar.gz
http://www.badiu.net/download/gmoodlexreport/v1.0/gmoodle\_xreport\_moo
dle20-21.tar.gz

Para Moodle 1.9

#### gmoodle\_xreport\_moodle19.zip

http://www.badiu.net/download/gmoodlexreport/v1.0/gmoodle\_xreport\_moo
dle19.zip

gmoodle\_xreport\_moodle19.tar.gz
http://www.badiu.net/download/gmoodlexreport/v1.0/gmoodle\_xreport\_moo
dle19.tar.gz

### 2° Passo – Descompactar o arquivo

Descompacte o arquivo que fez download. Feito isso, verifique se os arquivos descompactados foram extraídos dentro da pasta **gmoodlexreport**. Dentro dessa pasta deve existir os seguintes arquivos e pastas:

- auth
- badiulib
- db
- img
- lang
- lib
- syncgm
- badiu\_conf.php
- index.php
- settings.php
- version.php

### 3° Passo – Instalar pasta/arquivo no Mooodle

Copie a pasta **gmoodlexreport** descompactada no diretório do seu servidor Moodle onde deve ficar os plugins de relatório administrativo. O diretório varia em função da versão do Moodle. Segue o endereço de instalação de acordo com a versão:

```
Para Moodle 2.2 ou superior (2.3 a 2.9 e 3.0 e outros)
MOODLE DIRETORIO INSTALAÇÃO/ report
```

Para Moodle 1.9, 2.0 e 2.1 MOODLE DIRETORIO INSTALACAO/ admin/report

Como já deu para notar, o plugin de relatório administrativo até versão 2.1 ficava na \$CFG->wwwroot/admin/report . Já a partir da versão 2.2 passou a ficar na pasta \$CFG->wwwroot/report .

Bem, isso coisa de versionamento do Moodle. O importante é que você precisa colocar a pasta do plugin no lugar certo.

## 4º Passo – Instalar no sistema

Logue no Moodle como administrador, clique em **Avisos** no bloco de administração do site, como mostra a figura abaixo.

# Badiu Soluções para Moodle

10 de 16

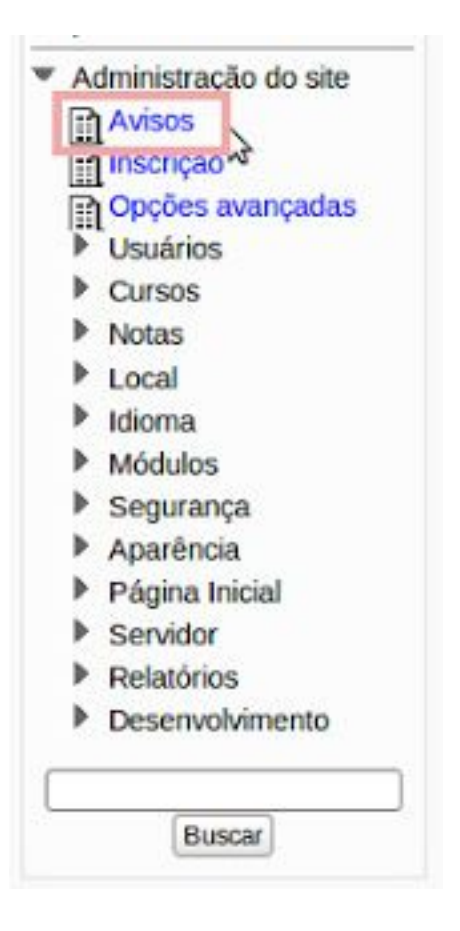

O Moodle pode detetar um novo plugin e iniciar a instalação mesmo sem clicar no link avisos.

Feito isso, o plugin GMoodle X-Report será automaticamente detectado. Basta clicar no botão **Continuar** (versão 1.9) ou **Atualizar** (Versão 2.0 ou superior) no final da tela para finalizar a instalação.

#### 5º - Confirmar a Instalação

Para confirmar que o plugin foi instalado com sucesso, navegue no bloco

Administração do site em Relatório/GMoodle X-Report ., como mostra a figura abaixo.

11 de 16

| <ul> <li>Administração do site</li> </ul> |
|-------------------------------------------|
| Avisos                                    |
| 🏶 Inscrição                               |
| 🏶 Opções avançadas                        |
| Usuários                                  |
| Cursos                                    |
| Notas                                     |
| Local                                     |
| Idioma                                    |
| Plugins                                   |
| Segurança                                 |
| Aparência                                 |
| Página principal                          |
| Servidor                                  |
| Relatórios                                |
| Comentários                               |
| Sackups                                   |
| Alterações de                             |
| configurações                             |
| Monitorar Tutor                           |
| GMoodle X-Report                          |
| Logs N                                    |
| Logs ativos                               |
| Stancias de                               |
| questões                                  |

Feito isso, será aberta a página principal do plugin.

Isso é tudo que precisa ser feito para instalar o GMoodle X-Report no Moodle. Esse plugin, por enquanto só tem a funcionalidade de cadastrar a chave de autenticação do sistema Badiu GMoodle para exportar dados do Moodle para sistema GMoodle. No próximo item abordaremos como cadastrar a chave de autenticação.

## 4 - Cadastrar Chave de Autenticação

Agora que o plugin GMoodle X-Report já está instalado, o próximo passo é cadastrar a chave de autenticação. Trata-se da chave gerada no sistema Badiu GMoodle na primeira parte do tutorial no 3° passo, na página 6 e 7.

Para cadastrar a chave de autenticação, siga os seguintes passos:

### 1° Passo - Acesse o plugin GMoodle X-Report

Caso não tiver a página principal do GMoodle X-Report aberta, acesse-o no bloco Administração do site, navegando em Relatório/GMoodle X-Report, como mostra a figura abaixo.

| <ul> <li>Administração do site</li> </ul> |
|-------------------------------------------|
| Avisos                                    |
| 🗱 Inscrição                               |
| 🗱 Opções avançadas                        |
| Usuários                                  |
| Cursos                                    |
| Notas                                     |
| Local                                     |
| Idioma                                    |
| Plugins                                   |
| Segurança                                 |
| Aparência                                 |
| Página principal                          |
| Servidor                                  |
| Relatórios                                |
| Comentários                               |
| Backups                                   |
| Alterações de                             |
| configurações                             |
| Monitorar Tutor                           |
| GMoodle X-Report                          |
| Logs W                                    |
| Logs ativos                               |
| Se Instâncias de                          |
| questoes                                  |

Feito isso, será aberta a página para gerenciar chave de autenticação do plugin, como mostra a figura abaixo.

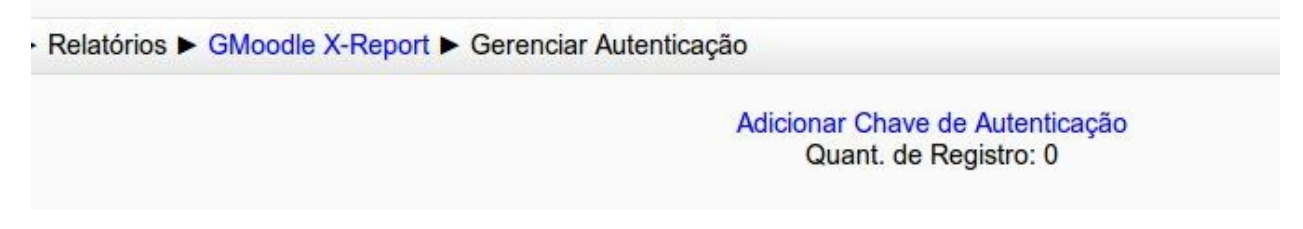

#### 2° Passo- Acessar o formulário de cadastro de chave

Ao acessar a página principal da chave de autenticação, clique no link **Adicionar Chave de Autenticação**, como mostra a figura abaixo.

| Relatorios F Givioodie X-Report F Gerencia | rAutenticação                   |
|--------------------------------------------|---------------------------------|
|                                            | Adicionar Chave de Autenticação |
|                                            | Quant. de Registro: 0           |

Esse link aponta para o seguinte url:

- Moodle 1.9.x a 2.1.x
   MOODLE\_URL/admin/report/gmoodlexreport/auth/add.php
- Moodle 2.2.x ou superior
  - MOODLE\_URL/report/gmoodlexreport/auth/add.php

Ao clicar no link, será aberto um formulário para cadastrar chave de autenticação, como mostra a figura abaixo.

| Tipo*  | Chave de Autenticação do GMoodle 2 |  |
|--------|------------------------------------|--|
| Chave* |                                    |  |
|        |                                    |  |
|        |                                    |  |
|        |                                    |  |
|        |                                    |  |
|        |                                    |  |
|        |                                    |  |
|        |                                    |  |
|        |                                    |  |
|        |                                    |  |
|        |                                    |  |
|        |                                    |  |
|        |                                    |  |
|        |                                    |  |

Copie a chave gerada na primeira parte do tutorial, no terceiro passo, nas páginas 6 e 7 e cole dentro do formulário. Feito isso, clique no botão **Salvar**.

Isso é tudo que precisa ser feito para configurar a comunicação do GMoodle com Moodle pelo plugin GMoodle X-Report.

## 5 - Teste de conexão

Após efetuar cadastro de chave, o próximo passo é testar a conexão. Se a conexão estiver ativa, vários crons de importação e consolidação de dados serão processados. A cada 5 minutos existe um cron que faz checagem se a conexão está ativa. Caso você não fizer a checagem de forma manual, o sistema Badiu GMoodle fará automaticamente.

Para realizar teste de conexão, siga os seguintes passos:

#### 1º Passo - Acesse detalhe do Website Moodle

Caso não estiver na tela de detalhes sobre o Website Moodle, clique no menu horizontal **Website Moodle**. Feito isso será aberta a lista do Moodle cadastrados no GMoodle. Em seguida, clique no nome do seu Moodle que quer efetuar teste de conexão. Feito isso, será exibido a tela de detalhe do Moodle, como mostra a figura abaixo.

WEBSITE MOODLE

| etalhe do Website                                      | Moodle                                                  |                   |  |
|--------------------------------------------------------|---------------------------------------------------------|-------------------|--|
| ID                                                     | 48                                                      | Cadastrar Novo    |  |
| Nome                                                   | Ambiente teste                                          | Editar            |  |
| Endereço (URL)                                         | Attp://fabrica.badiu.com.br/~colaborador2/moodle/3.1.2/ | Exibir Lista      |  |
| Versão                                                 | 3.1                                                     | Testar Conexão    |  |
| Descrição<br>Tipo de conexão Plugin GMoodle X-Reporter |                                                         | Cadastrar Usuário |  |
| Informações gera                                       | is                                                      |                   |  |
| Ro                                                     |                                                         |                   |  |
| N° de Curso                                            | 13                                                      |                   |  |
| N° de Usuário                                          | 13                                                      |                   |  |
| Quant. de Visita                                       | 114                                                     |                   |  |
| Quant. de Aces                                         | so 2.225                                                |                   |  |
| Primeiro Acess                                         | b 19/10/2016 15:16:00                                   |                   |  |
| Último Acesso                                          | 23/12/2016 09:26:50                                     |                   |  |
| Períodos com ma                                        | ior frequência de acesso                                |                   |  |
| Banco de Dados                                         |                                                         |                   |  |
| Chave de autentit                                      | icação para importação de dados do Moodle               |                   |  |
| Excluir registros                                      | la base de dados local                                  |                   |  |
| Link(HTML) para                                        | acessar do Website Moodle                               |                   |  |

#### 2º Passo - Clique em Testar Conexão

Na tela de detalhe de Website Moodle, clique no botão **Testar Conexão**, como mostra a figura a seguir.

WEBSITE MOODLE

| etalhe do Website I | Moodle                                                   |                    |  |
|---------------------|----------------------------------------------------------|--------------------|--|
| ID                  | 48                                                       | Cadastrar Novo     |  |
| Nome                | Ambiente teste                                           | Editar             |  |
| Categoria           |                                                          | Editar             |  |
| Endereço (URL)      | Ohttp://fabrica.badiu.com.br/~colaborador2/moodle/3.1.2/ | Exibir Lista       |  |
| Versão              | 3.1                                                      | Testar Conexão     |  |
| Descrição           |                                                          | Cadastrar Usuário  |  |
| Tipo de conexão     | Plugin GMoodle X-Reporter                                | o dadotrar o odano |  |
| Informações gera    | S                                                        |                    |  |
| ag .                |                                                          |                    |  |
| N° de Curso         | 13                                                       |                    |  |
| N° de Usuário       | 13                                                       |                    |  |
| Quant. de Visita    | 114                                                      |                    |  |
| Quant. de Aces      | so 2.225                                                 |                    |  |
| Primeiro Acesso     | neiro Acesso 19/10/2016 15:16:00                         |                    |  |
| Último Acesso       | 23/12/2016 09:26:50                                      |                    |  |
| Períodos com ma     | ior frequência de acesso                                 |                    |  |
| Banco de Dados      |                                                          |                    |  |
| Chave de autentif   | icação para importação de dados do Moodle                |                    |  |
| Excluir registros o | la base de dados local                                   |                    |  |
| Link(HTML) para     | acessar do Website Moodle                                |                    |  |

Caso a conexão esteja funcionando, será exibido uma janela modal, informando que a conexão foi realizada com sucesso, como mostra a figura a seguir.

| este de Cor        | iexão                                                   |
|--------------------|---------------------------------------------------------|
| Website<br>Moodle  | Ambiente teste                                          |
| Endereço<br>(URL)  | Nttp://fabrica.badiu.com.br/~colaborador2/moodle/3.1.2/ |
| Tipo de<br>conexão | Plugin GMoodle X-Reporter                               |
| Resultado          | Conexão realizado com sucesso                           |

Caso a conexão não esteja funcionando, será exibido uma mensagem de erro, como mostra a figura a seguir. A mensagem de erro varia em função da causa. A partir da mensagem de erro, é necessário rever o processo de configuração do cadastro de Moodle.

# Badiu Soluções para Moodle

16 de 16

| leste de Conexa | ão                                                           | X |
|-----------------|--------------------------------------------------------------|---|
| Website Moo     | dle Ambiente teste                                           |   |
| Endereço (UF    | RL) Ohttp://fabrica.badiu.com.br/~colaborador2/moodle/3.1.2/ |   |
| Tipo de cone:   | xão Plugin GMoodle X-Reporter                                |   |
| Resultado       | Conexão falhou                                               |   |
| 210.2 - Token d | de controle da requisição inválido                           |   |
|                 |                                                              |   |
|                 |                                                              |   |
|                 |                                                              |   |
|                 |                                                              |   |
|                 |                                                              |   |
|                 |                                                              |   |
|                 |                                                              |   |
|                 |                                                              | 1 |
| Fechar          |                                                              |   |

Caso a conexão falhar, o ícone que acompanha url da Plataforma Moodle fica em vermelho, como mostra a figura a seguir

| etalhe do Website                                      | Moodle                                                  |                   |
|--------------------------------------------------------|---------------------------------------------------------|-------------------|
| ID<br>Nome<br>Categoria                                | 48<br>Ambiente teste                                    | Cadastrar Novo    |
|                                                        |                                                         | Editar            |
| Endereço (URL)                                         | http://fabrica.badiu.com.br/~colaborador2/moodle/3.1.2/ | Exibir Lista      |
| Versão                                                 | 3.1                                                     | Testar Conexão    |
| Descrição<br>Tipo de conexão Plugin GMoodle X-Reporter |                                                         | Cadastrar Usuário |

Se a conexão estiver ativa, o ícone fica verde.

A conexão pode falhar mesmo que a configuração estiver certo. Isso pode acontecer se a Plataforma Moodle estiver fora do ar.

## 6 - Considerações finais

Se o teste de conexão, abordado no item anterior der certo é sinal que está tudo ok. O próximo passo é importar e consolidar os dados. Mas isso é processado automaticamente pelo cron do GMoodle. Há possibilidade de operar isso manualmente.

Se tiver dúvida sobre alguma etapa descrita nesse tutorial, consulte a documentação no blog <u>http://gmoodle.badiu.com.br</u> ou poste sua dúvida no fórum da comunidade Badiu no link <u>http://comunidade.badiu.com.br/mod/forum/view.php?id=4</u>. Também pode entrar em contato com a equipe técnica da Badiu no e-mail <u>suporte@badiu.net</u>